## お客さま情報ご申告サイト 入力方法のご案内(法人のお客さま)

#### 1 回答入力画面で表示された以下の項目について、現在のお客さま情報をご入力ください。

(1)「法人形態等」

- (2)「代表者様」
- (3)「ご利用目的」
- (4)「事業/業種」
- (5)「実質的支配者」
- (6)「毎月のお取引金額(合計)」「お取引の頻度」
- (7)「お取引の原資」
- (8)「200万円超の現金取引予定」
- (9)「経済制裁対象国等との取引」

#### 2 回答確認画面で入力内容をご確認いただき、入力内容が正しければ、「回答」ボタンを押してください。 修正する場合は、「修正する」ボタンで回答入力画面に戻り、入力内容を修正してください。

※回答内容の控えが必要な場合は、回答確認画面のコピーを保存いただくか、ブラウザ画面を印刷等してください。

#### **3** 完了画面が表示され、回答は完了です。ご協力ありがとうございました。

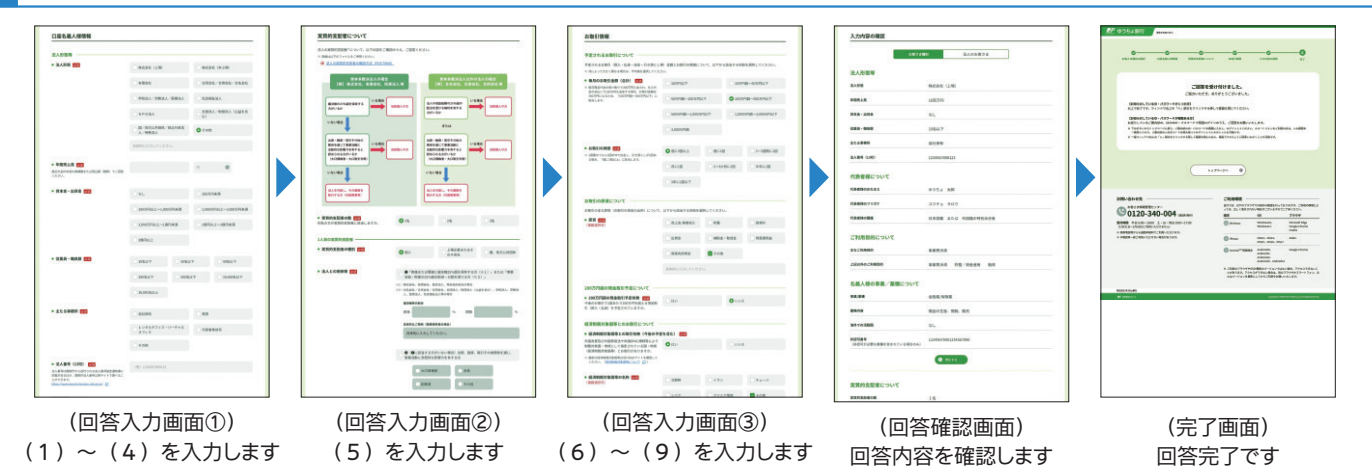

## 回答入力時にご注意いただきたいこと

#### ログイン後、同じ画面にとどまったまま20分が経過すると、情報保護の観点から、自動でログアウトします。

この場合、入力済みの情報は消去されますのでご注意ください。(お手数をお掛けしますが、再度ログインし、最初から入力し直してください)

#### ブラウザの「戻る」ボタンや「更新」ボタンは、システムエラーが発生するため、使用しないでください。

システムエラーによりログアウトした場合、入力済みの情報は消去されます。(お手数をお掛けしますが、再度ログインし、最初から入力し直して ください)

## 1.回答入力画面で表示された以下の項目について、現在のお客さま情報をご入力ください。

### 1 「法人形態等」をご入力ください。

・法人形態を選択いただき、年間売上高、資本金・出資金、従業員・職員数、主たる事務所、法人番号等を入力してください。
 ※法人形態や資本金・出資金等の情報は、法人本体(本社・本店)の内容でご回答ください。
 ※法人形態によって表示されない項目があります。

| 法人形態等                                                                       |                                     |                            | 法人形態を選択してください                                          |
|-----------------------------------------------------------------------------|-------------------------------------|----------------------------|--------------------------------------------------------|
| • 法人形態 必須                                                                   | ○株式会社 (上場)                          | ○株式会社(非上場)                 | 「その他」を選択された場合は<br>↓ 具体的な内容を入力してくだ                      |
|                                                                             | ○ 有限会社                              | ○ 合同会社/合資会社/合名会社           | い。(20文字まで)<br>※20文字を超える場合は、入力                          |
|                                                                             | ○ 学校法人/宗教法人/医療法                     | 入 社会福祉法人                   | きる範囲で入力してください。                                         |
|                                                                             | ○ N P O法人                           | ○ 社団法人/財団法人(公益を含           | 年間寺上京(堀筒仝苑)た入                                          |
|                                                                             | ( 国/地方公共団体/独立行政                     | 法<br>A Z D th              | 中间元工商(械算金額)を入<br>してください。単位はプルダウ                        |
|                                                                             | ─ 人/特殊法人                            | <b>COR</b>                 | から選択してください。(円、<br>円、百万円)                               |
|                                                                             | 具体的に入力してください。                       |                            | ※直近の会計年度の実績額また                                         |
| ● 年間売上高 必須                                                                  |                                     | R •                        | 2.5.2.2.2.2.2.2.2.2.2.2.2.2.2.2.2.2.2.2                |
| 直近の会計年度の実績額または見込額(概算)でご回答<br>ください。                                          |                                     |                            | 人/医療法人」、「社団法人/<br>団法人(公益を含む)」の場合に                      |
| ● 資本金・出資金 <mark>必須</mark>                                                   | Oal                                 | 0100万円未満                   | 表示されません。<br>※「,」は入力せず、数字のみ入力<br>てください。                 |
|                                                                             | ○ 100万円以上~1,000万円未満                 | 6 1,000万円以上~3,000万円未満      | 例)1000万円の場合<br>(単位:円) 1000000                          |
|                                                                             | ○ 3,000万円以上~1億円未満                   | ○1億円以上~3億円未満               | (単位:千円) 10000千<br>(単位:百万円) 10百                         |
|                                                                             | 3億円以上                               |                            |                                                        |
|                                                                             |                                     |                            | 資本金・出資金を選択してく                                          |
| ● 従業員・職員数 ◎須                                                                | ○10名以下 ○                            | 30名以下 50名以下                |                                                        |
|                                                                             | ○100名以下                             | 300名以下 10,000名以下           | 従業員・職員数を選択してく                                          |
|                                                                             | 〇 10,001名以上                         |                            | <b>さい。</b>                                             |
| <ul> <li>主たる事務所 図須</li> </ul>                                               |                                     |                            | 主たる事務所の形態について                                          |
|                                                                             | ○自社保有                               |                            | 該当するものを選択してくだ                                          |
|                                                                             | ○ レンタルオフィス・バーチャ<br>オフィス             | ル 〇 代表者等自宅                 | は、具体的な内容を入力して                                          |
|                                                                             | ● その他                               |                            | <ul><li>ださい。(20文字まで)</li><li>※20文字を超える場合は、入力</li></ul> |
|                                                                             | 具体的に入力してください。                       |                            | きる範囲で入力してください。<br>※レンタルオフィスとは、事務所と                     |
|                                                                             |                                     |                            | て利用するための業務用机等<br>設備があらかじめ準備され、主                        |
| → 広八田子(13代灯) 2230<br>法人番号は国税庁から送付される法人番号指定通知書に<br>記載があるほか、国税庁法人番号公表サイトで調べるこ | (例) 1234567890123                   |                            | 短期間の利用を目的に貸し出<br>される事務所のことです。                          |
| とができます。<br>https://www.houjin-bangou.nta.go.jp/ ロ                           |                                     |                            |                                                        |
|                                                                             |                                     |                            |                                                        |
| 法人都                                                                         | 番号を入力してください                         |                            |                                                        |
| ※法人<br>(htt                                                                 | 、奋亏は、国祝厅法人畨号<br>ps://www.houiin-bai | 公表サイト<br>ngou.nta.go.ip/)で |                                                        |
| 確認                                                                          | することができます。                          | J                          |                                                        |

| 法人形態等     |                       |                        |                                        |
|-----------|-----------------------|------------------------|----------------------------------------|
| ● 法人形態 必須 | ○株式会社 (上場)            | ○株式会社(非上場)             |                                        |
|           | ○ 有限会社                | ○ 合同会社/合資会社/合名会社       | 「国 / 地方公共団体 / 独立行政<br>法人 / 特殊法人 に該当する場 |
|           | ○ 学校法人/宗教法人/医療法人      | ○ 社会福祉法人               | 合は、その他情報の回答は不                          |
|           | ○ №РОЖА               | ○ 社団法人/財団法人(公益を含<br>む) | 安です。<br>「上記で回答した情報は、事事                 |
|           | ■/地方公共団体/独立行政法人/特殊法人  | <ul><li>その他</li></ul>  | くう と相違めりません。」にナエッ?<br>をつけていただき、「次へ」ボ?  |
|           |                       |                        | ンを押してください。                             |
|           |                       |                        |                                        |
| 2         | ✔ 上記で回答した情報は、事実と相違ありま | せん。                    |                                        |
|           |                       |                        |                                        |
|           | 戻る次へ                  | 0                      |                                        |

| 2 | 法人の「代表者様」についてご入               | カください。                 |                                          |        |
|---|-------------------------------|------------------------|------------------------------------------|--------|
|   | 代表者様について                      |                        |                                          |        |
|   | ● 代表者様のおなまえ 🗭                 | (例) ゆうちょ 太郎            | 法人の代表者様のおなまえ・<br>リガナ(フルネーム)を入力し<br>ください。 | フ<br>て |
|   | ● 代表者様のフリガナ 🗭 🕅               | (例) ユウチョ タロウ           |                                          |        |
|   | <ul> <li>● 代表者様の国籍</li> </ul> | 日本国籍 または 外国籍の特<br>別永住者 | ○ 外国籍 (特別永住者を除く) 法人の代表者様の国籍を選加してください。    | 厌      |

## 3 「ご利用目的」をご入力ください。

・ゆうちょ銀行(郵便局を含む)とお取引をされる目的について、該当する項目を選択してください。

- 主なご利用目的:該当する項目1つを選択してください。
- 上記以外のご利用目的:主なご利用目的以外にもご利用目的がある場合は、該当する項目を選択してください。
- 例)主なご利用目的は「事業費決済」だが、その他に余剰金の一時的な入金等の「貯蓄」でのご利用もある場合は、「主なご利用目的」は「事業 費決済」を選択いただき、「上記以外のご利用目的」は「貯蓄/資産運用」を選択してください。

| <ul> <li>ご利用目的について</li> <li>名義人様がゆうちょ銀行(郵便局を含む)</li> <li>※ 口座のご利用目的が複数ある場合は、「主な</li> </ul> | と取引される目的について、以下か<br>ご利用目的」以外のご利用目的を、「上I | ら該当する項目を選択してく<br>RUMのご利用目的」欄ですべて述 | ださい。<br>選択してください。 |        | 主なご利用目的を1つ選択して<br>ください。           |
|--------------------------------------------------------------------------------------------|-----------------------------------------|-----------------------------------|-------------------|--------|-----------------------------------|
| <ul> <li>主なご利用目的 </li> <li>該当する項目を1つ選択)</li> </ul>                                         | - 事業費決済                                 | ) 貯蓄/資産運用                         | ○ 融資              | $\leq$ | 「その他」を選択された場合は、<br>具体的な内容を入力してくださ |
|                                                                                            | ○ 外国為替取引                                | ● その他                             |                   |        | い。(20文字まで)<br>※20文字を超える場合は、入力で    |
|                                                                                            | 具体的に入力してくだ                              | さい。                               |                   |        | きる範囲で入力してください。                    |
| <ul> <li>上記以外のご利用目的<br/>(ある場合・複数選択可)</li> </ul>                                            | 事業費決済                                   | 貯蓄/資産運用                           | 融資                | <      | ご利用目的が複数ある場合は、                    |
|                                                                                            | 外国為替取引                                  | ✓ その他                             |                   |        | 当するものをすべて選択してください。                |
|                                                                                            | 具体的に入力してくだ                              | さい。                               |                   |        |                                   |

## 4 「事業/業種」をご入力ください。

・主な事業/業種をプルダウンから選択してください。(最大3つまで選択できます) ・業務内容について、お取り扱いの商品・サービス等を具体的に入力してください。

(例)電気製品、建築材料向けの鉄鋼製品等の製造 等

 ・海外での活動国について、「あり」または「なし」を選択してください。海外に工場や販売拠点等がある場合は、「あり」を選択いただき、主な活動 国をプルダウンから選択してください。

・許認可が必要な業種を営まれている場合は、許認可番号を入力してください。

(例)〇〇県知事許可 般一〇 第〇〇〇〇〇号 等

| 名義人様の事業/業種について                                   |               |                  |        |                          |
|--------------------------------------------------|---------------|------------------|--------|--------------------------|
| 名義人様の事業/業種について、以下から該当する3                         | 頁目を選択してください。  |                  |        | 土な手業/ 美俚をノルタワンカ          |
| • 事業/業種                                          | 主な事業/業種 必須    |                  |        | り選択してくたさい。' ての他」を        |
| (3つまで)                                           | その他           |                  | <      |                          |
|                                                  |               |                  |        | 音を八方してへたさい。(10文子         |
|                                                  | 具体的に入力してください。 |                  |        | 6 C7<br>※10文字を超える場合は、入力で |
|                                                  | 他の事業/業種1      |                  |        | きる範囲で入力してください。           |
|                                                  | 選択してください      |                  | 0      |                          |
|                                                  |               |                  | ſ      |                          |
|                                                  | 他の事業/業種2      |                  | -      | 広人の美術内谷について、お助           |
|                                                  | 選択してください      |                  | 0      | り扱いの間面・リーヒス寺を兵           |
|                                                  |               |                  |        | 体的に入力してくたらい。(00x<br>空まで) |
| 業務内容 必須<br>た取り扱いの商品・サービスを見体的に3カレズイださ。            | 具体的に入力してください。 |                  |        |                          |
| い(社団法人、財団法人等の方は主な活動内容を具体的<br>に入力してください)。(60文字以内) |               |                  | <      | きる範囲で入力してください。           |
|                                                  |               |                  |        |                          |
| ● 海外での活動国 図録                                     |               |                  |        | 海外での活動国の有無を選択            |
|                                                  | ○なし           | • あり             | $\leq$ | してください。「あり」の場合は、         |
|                                                  | 主な活動国 必須      |                  |        | 主な活動国をプルダウンから選           |
|                                                  | 選択してください      |                  | O      | 択してください。                 |
|                                                  |               |                  |        | ※活動国が複数ある場合は、いす          |
| • 許認可番号                                          |               |                  |        | れか1つを選択してください。           |
| (許認可が必要な業種を営まれている場合のみ)                           | $\wedge$      |                  |        |                          |
|                                                  |               |                  |        |                          |
| 【許認                                              | 可が必要な業種の方のみ   | 4]               |        |                          |
|                                                  | 可が必要な業種の場合は   | /」<br>は、許認可番号を入力 | עד 🗖   |                          |
| くださ                                              | い。(20文字まで)    |                  |        |                          |
| *203                                             | 文字を超える場合は、入力で | きる範囲で入力してくだる     | きい。    |                          |
| ※複数                                              | なの許認可番号がある場合  | は、主なもの1つを入力      | して     |                          |
| <72                                              | さい。           |                  |        |                          |
|                                                  |               |                  |        |                          |

### 5 法人の「実質的支配者」をご入力ください。

・「法人の実質的支配者の確認方法」を参考に、実質的支配者の方をご確認いただき、入力、選択してください。

#### 【実質的支配者の考え方】

実質的支配者とは、当該法人の「事業経営を実質的に支配することが可能となる関係にある方(原則として個人)」を指します。 支配関係は、①議決権または配当権等25%超保有 ②出資・融資・取引その他の関係を通じて影響力がある ③当該法人の代表者・ 業務執行者の順に確認します。

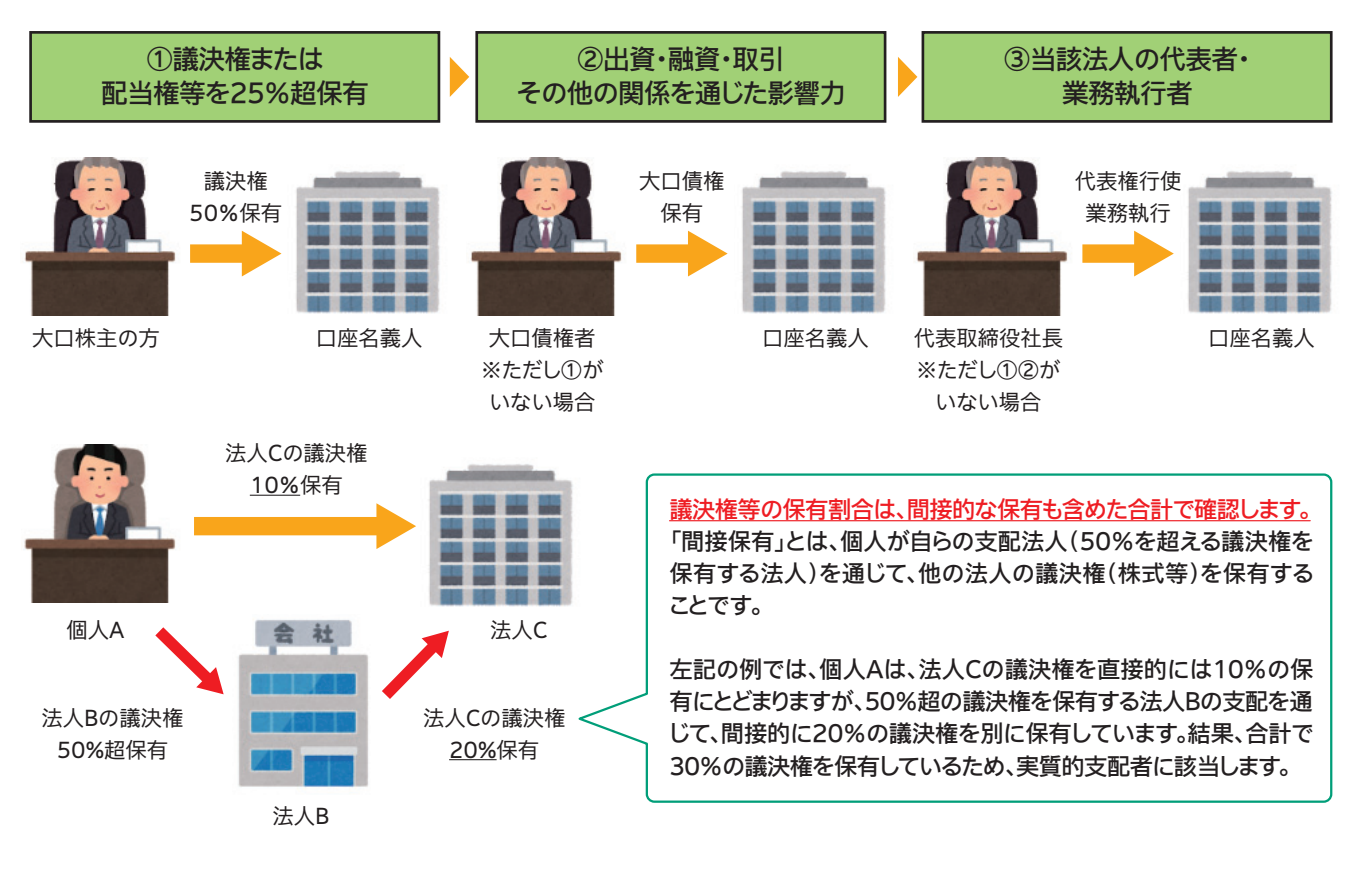

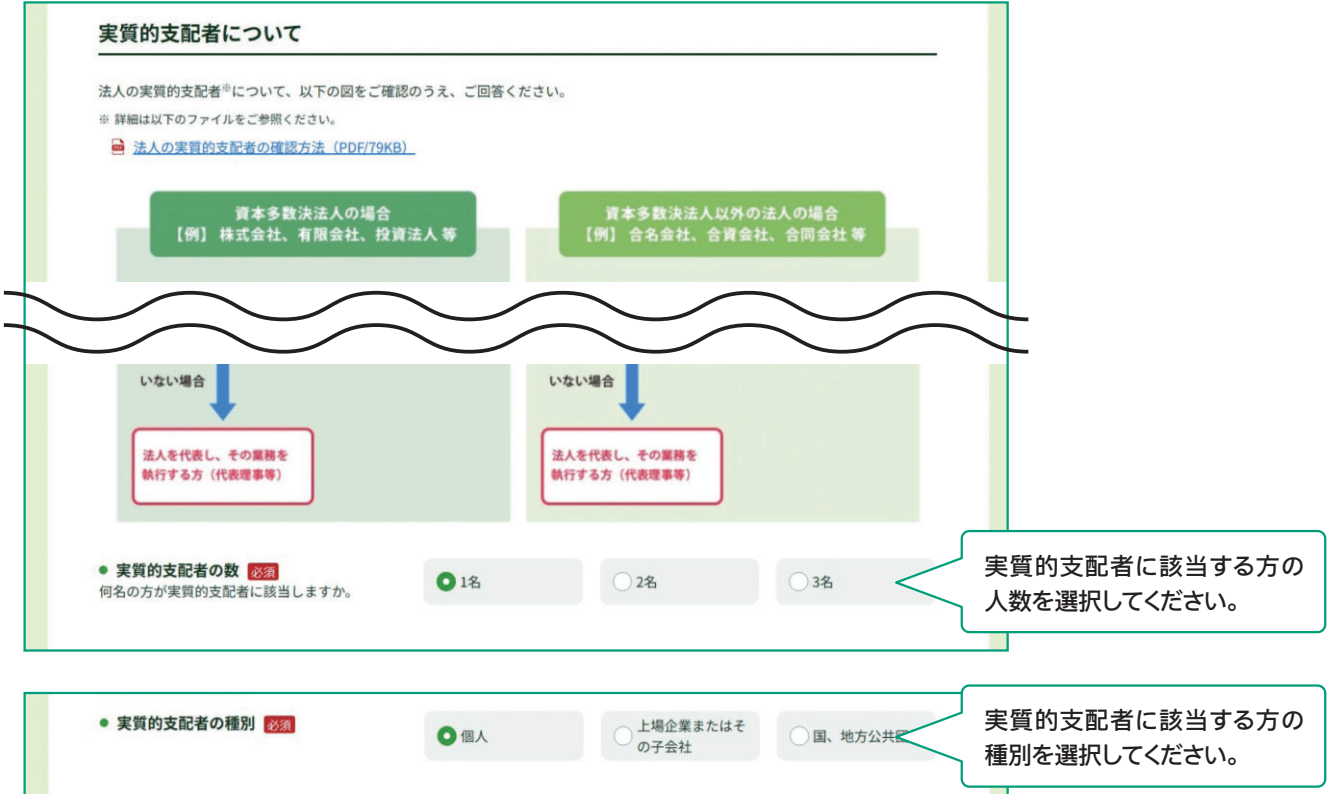

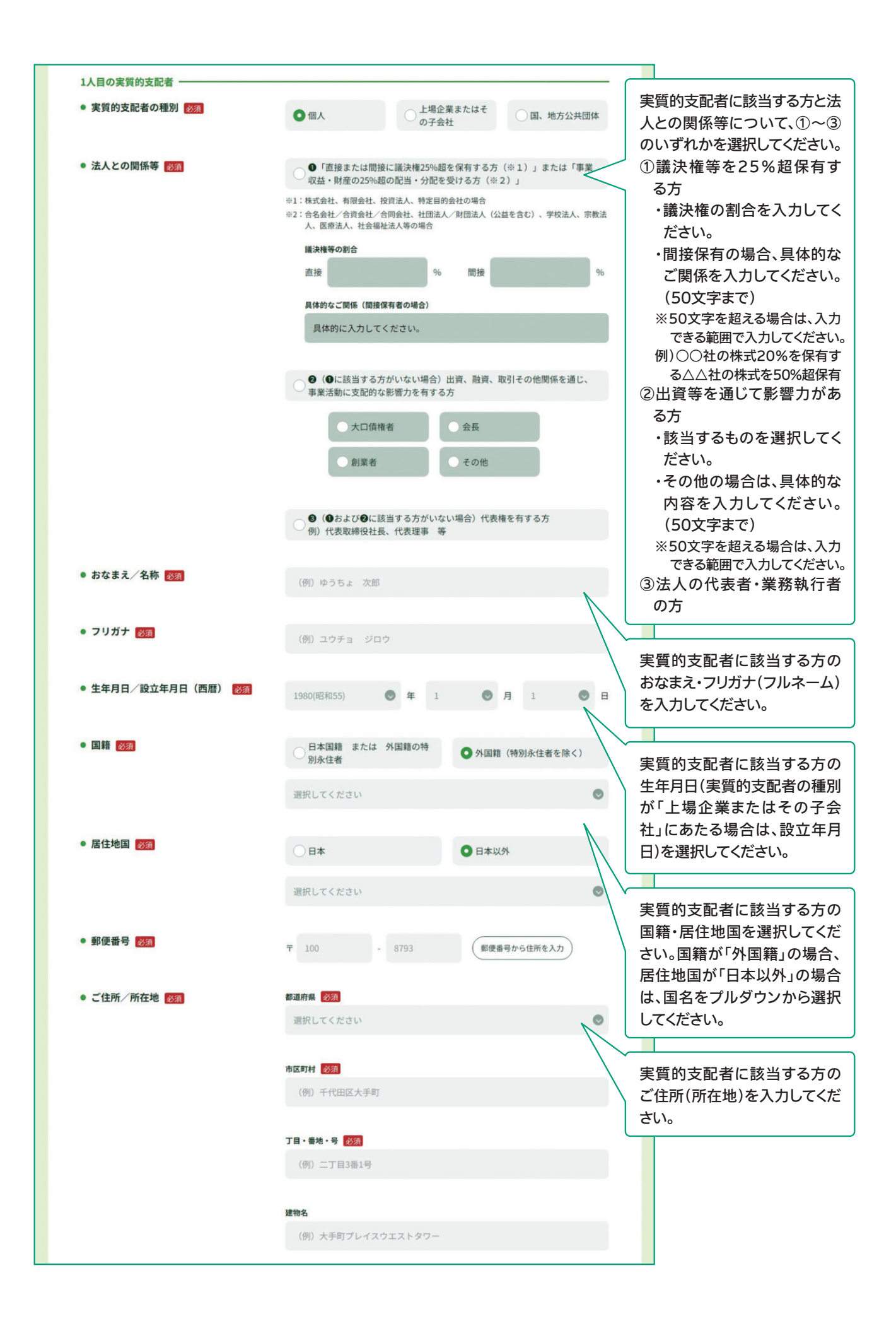

| <ul> <li>外国PEPsの該当の有無 図21</li> <li>実質的支配者の方は外国PEPs中に該当しますか。</li> <li>* 外国の元首あよび外国の政府、中央銀行、その他これ<br/>に対する機関において重要な地位を占める方 (過去に<br/>対象であった方も含みます)またはそのご家族</li> <li>* 詳細は以下のファイルをご参照ください。</li> <li>「外国政府等において重要な地位を占める<br/>方」について (PDF/67KB)</li> </ul> | ● itい                                                                                                    |              | ) <b>いいえ</b>                                                                                                    | $\leq$ | 実質的支配者の方が、外国<br>PEPs(外国政府等の重要な公<br>的地位にある方またはそのご<br>家族※)に該当する場合は「は<br>い」を選択してください。該当し<br>ない場合は、「いいえ」を選択し<br>てください。 |
|----------------------------------------------------------------------------------------------------|----------------------------------------------------------------------------------------------------|--------------|----------------------------------------------------------------------------------------------------|--------|----------------------------------------------------------------------------------------------------|
| ● 実質的支配者の方と重要な公的地位にある方とのご関係 図録                                                                                                    | ○ご本人                                                                                                    | c            | ご家族                                                                                                    |        | 外国PEPsに該当する場合は、<br>重要な地位を占める方とのご                                                                                   |
| <ul> <li>実質的支配者の方と重要な公的地位にある方との続柄</li> </ul>                                                                                                    | <ul> <li>重要な公的地位にある方のお</li> <li>(例)ジョン・アダムス</li> <li>重要な公的地位にある方との</li> <li>配偶者</li> <li>兄弟姉妹</li> </ul> | なまえを入力してください | Ax 後新<br>· 後新<br>· そ<br>· ご和<br>· この<br>· この<br>· · · · · · · · · · · · · · · · · · · |        | 関係、国名、職位(首相、全権大<br>使等)、勤務先(駐日●●大使<br>館等)もご入力ください。<br>※詳しくは、【「外国政府等において<br>重要な地位を占める方」につい<br>て】をご参照ください。            |
| <ul> <li>重要な公的地位にある国名 認知</li> <li>※ 日本は含みません</li> </ul>                                                                                                    | 選択してください                                                                                                 |              |                                                                                                    | •      |                                                                                                    |
| <ul> <li>外国の政府、中央銀行その他これらに類<br/>する勤務先機関の名称</li> </ul>                                                                                                    | (例) 駐日●●大使館                                                                                              |              |                                                                                                    |        |                                                                                                    |
| <ul> <li>重要な公的地位の内容(職位) 2000</li> </ul>                                                                                                    | (例)首相、全権大使                                                                                               |              |                                                                                                    |        |                                                                                                    |

※2人目、3人目の実質的支配者の方がいる場合は、1人目と同様に入力してください。

#### 6 「毎月のお取引金額(合計)」「お取引の頻度」をご入力ください。

・予定されるお取引(預入・払戻・送金・引き落とし等)金額とお取引の頻度について、該当する項目を選択してください。 ※月によって金額や頻度が大きく異なる場合は、平均値でご回答ください。

#### 【毎月のお取引金額(合計)の例】

毎月商品代金の受け取りで200万円入金され、仕入代金の支払いで150万円を送金する場合、お取引金額は350万円になるため、「100 万円超~500万円以下」に該当します。

#### 【お取引の頻度の例】

1週間のうちに2回ATMで出金し、引き落としが1回ある場合、「週に3回以上」に該当します。

| 予定されるお取引について                                                             |                    |          |           |              |                                                       |
|--------------------------------------------------------------------------|--------------------|----------|-----------|--------------|-------------------------------------------------------|
| 予定されるお取引(預入・払戻・送金・引き落とし<br>※ 月によって大きく異なる場合は、平均値を選択してくださ                  | 等)金額とお取引の頻度に<br>い。 | ついて、以下から | ら該当する項目   | を選択してください。   |                                                       |
| <ul> <li>毎月のお取引金額(合計) 必須</li> <li>※ 毎月商品代金の受け取りで200万円入金され、仕入代</li> </ul> | ○10万円以下            |          | () 10万円   | 超~50万円以下     |                                                       |
| 金の支払いで150万円を送金する場合、お取引金額は<br>350万円になるため、「100万円超~500万円以下」に<br>該当します。      | ○ 50万円超~100万円      | 以下       | ● 100万円   | 周超~500万円以下   | <ul><li>→ 毎月のお取引金額(合計)を選</li><li>→ 択してください。</li></ul> |
|                                                                          | ○ 500万円超~1,0007    | 5円以下     | () 1,000万 | 円超~3,000万円以下 |                                                       |
|                                                                          | () 3,000万円超        |          |           |              |                                                       |
| <ul> <li>お取引の頻度 2011</li> <li>※ 1週間のうちに2回ATMで出金し、引き落としが1回あ</li> </ul>    | ●週に3回以上            | ○週に10    | פ         | () 2~3週間に1回  |                                                       |
| る場合、「週に3回以上」に該当します。                                                      | ○月に1回              | ○ 2~3か   | 月に1回      | ○ 半年に1回      | ✓ お取引の頻度を選択してくだ<br>→ さい。                              |
|                                                                          | ○1年に1回以下           |          |           |              |                                                       |

7

・ゆうちょ銀行口座でのお取引の主な原資(お取引の資金の出所、口座に入金される資金の主な出所)について、該当する項目を選択してください。(複数選択可)

| お取引の原資について                            |                                       |                 |       |                                |
|---------------------------------------|---------------------------------------|-----------------|-------|--------------------------------|
| お取引の主な原資(お取引の資金の出所                    | <ol> <li>について、以下から該当する項目を通</li> </ol> | 選択してください。       |       |                                |
| <ul> <li>原資 必須<br/>(複数選択可)</li> </ul> | 売上金/事業収入                              | 貯蓄              | □ 賃貸料 |                                |
|                                       | 一出資金                                  | 補助金・助成金         | 資産運用益 | → お取引の原資を選択してくた<br>→ い。(複数選択可) |
|                                       | 資産売却資金                                | ✓ その他           |       | 「その他」を選択された場合                  |
|                                       | 具体的に入力してくださ                           | L\ <sub>o</sub> |       | い。(20文字まで)<br>※20文字を超える場合は、入力  |
|                                       |                                       |                 |       | - きる範囲で入力してください。               |

### 8 「200万円超の現金取引予定」をご入力ください。

・ゆうちょ銀行口座で200万円を超える現金取引を利用されている場合、または今後予定されている場合は「はい」を選択してください。利用されていない、今後も予定していない場合は「いいえ」を選択してください。

※現金取引は、ATMや窓口で口座に現金を入金する、口座から現金で出金する等のお取引です。同一日にATMで現金を入金され、その合計が200万円を超えるようなお取引をされる場合は、「はい」を選択してください。(口座からの引き落としや、口座からの送金は含みません) ※実際に取引をされる際に、改めて、取引理由やお取引の原資等を確認させていただくことがございます。

| 200万円超の現金取引予定について  200万円超の現金取引予定有無  200万円超の現金取引予定有無  200万円超のお取引で1回あたり200万円を超える現金取<br>引(預入・払戻)を予定されていますか。  200万円22の日々取引ろ完方4000000000000000000000000000000000000 | ○はい                           |                  | <b>O</b> いいえ                              | . <               | 「はい」または「いいえ」を選択し<br>てください。                         |
|----------------------------------------------------------------------------------------------------|-------------------------------|------------------|-------------------------------------------|-------------------|----------------------------------------------------|
| 200万円超の現金取引予定について                                                                                                    |                               |                  |                                           |                   | 【200万円超の現金取引予定                                     |
| <ul> <li>200万円超の現金取引予定有無</li> <li>今後のお取引で1回あたり200万円を超える現金取引(預入・払戻)を予定されていますか。</li> </ul>                                                                       | O はい                          |                  | $\bigcirc$ $\cup$ $\cup$ $\cup$ $\lambda$ | 1                 | 資金の出所や使用用途、現金で<br>なければならない理由(取引の<br>見体的な内容)を入力してくだ |
| <ul> <li>現金を使う理由 図図<br/>資金の出所や使用用途、現金でなければならない<br/>理由を入力してください。</li> </ul>                                                                                     | 具体的に入力してくださ                   | <i>ل</i> ۱.      |                                           | <                 | (30文字まで)<br>※30文字を超える場合は、入力で<br>きる範囲で入力してください。     |
| ● お取引の頻度 認識                                                                                                    | ○週に1回以上                       | ○ 2~3週           | 週間に1回                                     | ○月に1回             |                                                    |
|                                                                                                    | ○ 2~3か月に1回                    | ○ 半年に            | 10                                        | ○1年に1回以下          | 【200万円超の現金取引予定     がある方のみ】     200万円を超える現金取引の      |
| ● 1回あたりの金額 <mark>8</mark> 551                                                                                                    | 200万円超~300万円<br>500万円超~1,000万 | <b>以下</b><br>円以下 | <ul><li>300万</li><li>1,000</li></ul>      | 円超~500万円以下<br>万円超 | 頻度について、該当する項目を<br>選択してください。                        |

【200万円超の現金取引予定 がある方のみ】 200万円を超える現金取引の1 回あたりの金額について、該当 する項目を選択してください。 ※取引時によってお取引金額が大 きく異なる場合は、平均値でご回 答ください。

### 9 「経済制裁対象国等との取引」をご入力ください。

 ・外国為替及び外国貿易法や米国OFAC規制等により制裁対象国・地域として指定されている国等(経済制裁対象国等)との取引がある場合、 または今後予定されている場合は「はい」を選択してください。取引がない、今後も予定していない場合は「いいえ」を選択してください。
 ※最新の経済制裁対象国等は、ゆうちょ銀行Webサイトからご確認いただけます。

※実際に取引をされる際に、改めて、取引理由やお取引の原資等を確認させていただくことがございます。

|    | 経済制裁対象国等とのお取引について                                                           |                   |                  |                                                                                                    |                     |        |                                    |
|----|-----------------------------------------------------------------------------|-------------------|------------------|----------------------------------------------------------------------------------------------------|---------------------|--------|------------------------------------|
|    | <ul> <li>経済制裁対象国等との取引有無(今後の予定)</li> </ul>                                   | を含む) 返復           |                  |                                                                                                    |                     | C      |                                    |
|    | 外国為替及び外国貿易法や米国OFAC規制等により<br>制裁対象国・地域として指定されている国・地域<br>(経済制裁対象国等)とお取引がありますか。 | • ttu             |                  | () いいえ                                                                                                    |                     | $\leq$ | 「はい」または「いいえ」を選択し<br>てください。         |
|    | ※ 最新の経済制裁対象国等は当行Webサイトを確認して<br>ください。(経済制裁対象国等について □)                        |                   |                  |                                                                                                    |                     | C      |                                    |
| (経 | 済制裁対象国等との取引有無が「はい」                                                          | に該当する方】           |                  |                                                                                                    |                     |        | _                                  |
|    | 経済制裁対象国等とのお取引について                                                           |                   |                  |                                                                                                    |                     |        |                                    |
|    | ● 経済制裁対象国等との取引有無(今後の予定                                                      | を含む) 必須           |                  |                                                                                                    |                     |        |                                    |
|    | 外国為替及び外国貿易法や米国OFAC規制等により<br>制裁対象国・地域として指定されている国・地域<br>(経済制裁対象国等)とお取引がありますか。 | • はい              |                  | () いいえ                                                                                                    |                     |        |                                    |
|    | ※最新の経済制裁対象国等は当行Webサイトを確認して<br>ください。(経済制裁対象国等について 🕘 )                        |                   |                  |                                                                                                    |                     |        |                                    |
|    | <ul> <li>経済制裁対象国等の名称<br/>(複数選択可)</li> </ul>                                 | 一北朝鮮              | 1ラン              |                                                                                                    | ハーエキ                |        | 【経済制裁対象国等との取引が<br>ある方のみ】           |
|    |                                                                             | シリア               | _ クリミン           | ア地域                                                                                                    | ✓ その他               |        | 該当する経済制裁対象国等を                      |
|    |                                                                             | 具体的に入力してく         | ださい。             |                                                                                                    |                     |        | 選択してください。「その他」を                    |
|    |                                                                             |                   |                  |                                                                                                    |                     |        | 選択された場合は、具体的な国<br>名等を入力してください。(30  |
|    | ● 取引の具体的な内容 必須                                                              | 具体的に入力してく         | ださい。             |                                                                                                    |                     |        | 文字まで)                              |
|    |                                                                             | $\square$         |                  |                                                                                                    |                     |        | ※30文字を超える場合は、入力で<br>きる範囲で入力してください。 |
|    | Г                                                                           | _/ _\<br>怒泫制裁対象   | 国等との取る           | ミン しんしょう しんしょう しんしょ しんしょ | 古のみ】                |        | )                                  |
|    | L IIIIIIIIIIIIIIIIIIIIIIIIIIIIIIIIIIII                                      | 図引の内容や            | 国守この収.<br>目的、取引の | )相手方                                                                                                    | 等、お取引の              | ס      |                                    |
|    | Ę                                                                           | 具体的な内容を           | を入力してくれ          | ださい。(                                                                                                    | 40文字まで              | )      |                                    |
|    | *                                                                           | 、40文字を超え<br>ください。 | る場合は、入           | 力できる筆                                                                                                    | 範囲で入力し <sup>-</sup> | C      |                                    |

## 2.回答確認画面で入力内容をご確認いただき、 入力内容が正しければ、「回答」ボタンを押してください。

・回答内容が表示されますので、入力内容をご確認いただき、内容が正しければ「回答」ボタンを押してください。 ・修正する場合は、画面上の「修正する」ボタンで回答入力画面に戻り、入力内容を修正してください。

※ブラウザの「戻る」ボタンで戻ると、入力内容は消去されてしまうため、使用しないでください。
・回答ボタン押下後は、再ログインができなくなり、回答内容の閲覧もできません。控えが必要な場合は、回答確認画面のコピーを保存いただく

か、ブラウザ画面を印刷等してください。

|   | <b>o</b>                             |                                               | O                                          | O            |                | 6      |                         |                                                                  |
|---|--------------------------------------|-----------------------------------------------|--------------------------------------------|--------------|----------------|--------|-------------------------|------------------------------------------------------------------|
|   | お客さま種別の選択                            | 口座名義人棣情報                                      | 実質的支配者について                                 | お取引情報        | 入力内容の確認        | 完了     |                         |                                                                  |
|   |                                      |                                               |                                            |              |                |        |                         |                                                                  |
|   | 入力内容の研                               | 確認                                            |                                            |              |                |        |                         |                                                                  |
|   | ~                                    |                                               |                                            |              | ī              |        |                         |                                                                  |
|   |                                      | t                                             | 客さま種別                                      | 法人のお客さま      |                |        |                         |                                                                  |
|   | 法人形態等                                |                                               |                                            |              |                |        |                         |                                                                  |
|   | 法人形態                                 |                                               | 株式会社(上場                                    | )            |                |        |                         |                                                                  |
|   | 年間売上高                                |                                               | 10百万円                                      |              |                |        |                         |                                                                  |
|   | 資本会・出資会                              |                                               | <i>t</i> e1                                |              |                |        |                         |                                                                  |
|   |                                      |                                               | ~ C                                        |              |                |        |                         |                                                                  |
|   | 従業員・職員数                              |                                               | 10名以下                                      |              |                |        |                         |                                                                  |
|   | 主たる事務所                               |                                               | 自社保有                                       | $\frown$     | $\frown$       | $\sim$ |                         |                                                                  |
| + | $\leq$                               | $\leq$                                        | $\sim$                                     | $\sim$       | $\sim$         | $\leq$ |                         |                                                                  |
|   | 経済制裁対象                               | 限国等とのお取り                                      | について                                       |              |                |        |                         |                                                                  |
|   | 経済制裁対象国等<br>む)                       | との取引有無(今後のう                                   | を定を含 はい                                    |              |                |        |                         |                                                                  |
|   | 経済制裁対象国等                             | の名称                                           | キューバ                                       |              |                |        |                         |                                                                  |
|   | 取引の具体的な内容                            | 容                                             | •••                                        |              |                |        |                         |                                                                  |
|   |                                      |                                               | ● 修正す                                      | 5            |                |        |                         |                                                                  |
|   |                                      |                                               |                                            |              |                |        |                         |                                                                  |
|   |                                      |                                               | 上記で回答した情報は、                                | 事実と相違ありま     | せん。            |        | 入力タ修                    | カ内容をご確認いただき、入<br>内容が正しければ、「回答」ボ<br>ンを押してください。<br>正する場合は、画面上の「修   |
|   | ※ 回答ボタン押<br>を保存いただ。<br><u>このページを</u> | 下後は、再ログインができ<br>くか、ブラウザ画面を印刷!<br>印刷される場合はこちら( | なくなり、回答内容の閲覧もでき;<br>穿してください。<br>印刷画面が開きます) | ません。控えが必要な場合 | は、回答確認画面(この画面) | の画面コピー | 止<br>に<br>だ<br><u>※</u> | する」ホタンで回答人力画面<br>戻り、入力内容を修正してく<br>さい。<br>ブラウザの「戻る」ボタンは、シス        |
|   |                                      |                                               | 回答                                         | 0            |                | <      |                         | テムエラーが発生するため、使用<br>しないでください。(システムエ<br>ラーが発生した場合、入力内容は<br>消去されます) |
|   |                                      |                                               |                                            |              |                |        |                         |                                                                  |

※回答ボタン押下後は、再ログインができなくなり、回答内容の閲覧もできません。控えが必要 な場合は、回答確認画面のコピーを保存いただくか、ブラウザ画面を印刷等してください。

# 3. 完了画面が表示され、回答は完了です。ご協力ありがとうございました。

| 0                                                                                                    |                                       |                                                                                                    |                                                                                                    | -                                                                                                    |
|----------------------------------------------------------------------------------------------------|---------------------------------------|----------------------------------------------------------------------------------------------------|----------------------------------------------------------------------------------------------------|----------------------------------------------------------------------------------------------------|
|                                                                                                    | 的支配者について                              | お取引情報                                                                                                    | 入力内容の確認                                                                                                    | #7                                                                                                    |
|                                                                                                    |                                       |                                                                                                    |                                                                                                    |                                                                                                    |
|                                                                                                    |                                       |                                                                                                    |                                                                                                    |                                                                                                    |
|                                                                                                    | · · · · · · · · · · · · · · · · · · · |                                                                                                    |                                                                                                    |                                                                                                    |
| ご協力                                                                                                    | - 凹合を安け付け<br>いただき、ありがと                | <b>フ ま し /こ。</b><br>うございました。                                                                                                    |                                                                                                    |                                                                                                    |
|                                                                                                    |                                       |                                                                                                    |                                                                                                    |                                                                                                    |
| 【お知らせしているID・バスワードが1つの方】<br>以上で完了です。ウィンドウ右上の「×」部分をク                                                                                                    | フリックする等して画面                           | を閉じてください。                                                                                                    |                                                                                                    |                                                                                                    |
| 【お知らせしているID・パスワードが複数ある方】                                                                                                    |                                       |                                                                                                    |                                                                                                    |                                                                                                    |
| お送りしているご案内状の、ほかのID・パスワード                                                                                                    | 「で再度ログインのうえ                           | 、ご回答をお願いいた                                                                                                    | します。                                                                                                    |                                                                                                    |
| ※下のボタンからトップページに戻り、ご案内状のID・パ<br>一度閉じてから、ご案内状の二次元コードを読み取って                                                                                                    | パスワードを画面に入力し、<br>てログインしていただくこう        | 、ログインしてください。<br>とも可能です。                                                                                                    | スマートフォンをご利用のフ                                                                                                    | ちは、この画面を                                                                                                    |
| ※ 一度ウィンドウ右上の「×」部分をクリックする等して                                                                                                    | て画面を閉じたあと、再度                          | アクセスしてご回答いただ                                                                                                    | くことも可能です。                                                                                                    |                                                                                                    |
|                                                                                                    |                                       |                                                                                                    |                                                                                                    |                                                                                                    |
|                                                                                                    | トップページ                                | × 0                                                                                                    |                                                                                                    |                                                                                                    |
|                                                                                                    | トップページ                                |                                                                                                    |                                                                                                    |                                                                                                    |
| お問い合わせ先                                                                                                    | トップページ                                | <sup>21</sup> へ <b>3</b><br>ご利用環境<br>当行では、以下のブラウザ                                                                                                    | での表示の確認を行っており                                                                                                    | )ますが、ご利用の環境によ                                                                                                    |
| お問い合わせ先<br>か客さま情報管理センター<br>0120-340-004                                                                                                    | トップページ<br>                            | <ul> <li>マーク</li> <li>マーク</li></ul> | での表示の確認を行っており<br>い場合がございますのでご                                                                                                    | )ますが、ご利用の環境によ<br>「承ください。<br>                                                                                                    |
| お問い合わせ先<br>・ あ客さま情報管理センター<br>の120-340-004 (過送料無料)                                                                                                    | トップページ<br>                            | で利用環境<br>ご利用環境<br>新行では、以下のブラウザ<br>でては、正しく表示されない<br>書末                                                                                                    | での表示の確認を行ってお<br>い場合がございますのでご<br>OS                                                                                                    | )ますが、ご利用の環境によ<br>承ください。<br><b>ブラウ</b>                                                                                                    |
| お問い合わせ先<br>を含ま情報管理センター<br>か客さま情報管理センター<br>の1200-3400-004 (過送料無料)<br>受付時間 平日9:00~19:00 土・日・休日9:00~17:00<br>(1231日~1月3日はご利用いただけません)<br>* 携帯電話参からも通話特無料でご利用いただけます。                                                                                                    | トップページ                                | で<br><b>ご利用環境</b><br>当行では、以下のブラウザ<br>では、正しく表示されな<br>また<br>Windows                                                                                                    | での表示の確認を行っており<br>い場合がございますのでご<br>OS<br>Windows10、<br>Windows11                                                                                                    | Pますが、ご利用の環境によ<br>承ください。<br><b>ブラウザ</b><br>Microsoft Edge<br>Google Chrome<br>Firefox                                                                      |
| <ul> <li>お問い合わせ先</li> <li>かきさま情報管理センター</li> <li>の1200-3400-0004 (過送料無料)</li> <li>Stripk間 平目9:00~19:00 土・日・休日9:00~19:00 (2013)</li> <li>19:10-103日はご利用いただけません)</li> <li>19:11-103日はご利用いただけません。</li> <li>19:11:15:11:11:11:11:11:11:11:11:11:11:11:</li></ul>                                   | トップページ                                | <ul> <li>ご利用環境</li> <li>当行では、以下のブラウザ<br/>ては、正しく表示されない</li> <li>書末</li> <li>Windows</li> <li>iPhone</li> </ul>                                                                                                    | での表示の確認を行っており<br>い場合がございますのでご<br>OS<br>Windows10,<br>Windows11<br>iOS13, iOS14,<br>iOS15, iOS16, iOS17                                                                                                    | )ますが、ご利用の環境によ<br>承ください。<br><b>ブラウザ</b><br>Microsoft Edge<br>Google Chrome<br>Firefox<br>Safari                                                            |
| <ul> <li>お問い合わせ先</li> <li>かささま情報管理センター</li> <li>加20-340-004 (過送料無料)</li> <li>2付時間 平日9:00~19:00 土・日・休日9:00~17:00 (12)31日-1月3日はご利用いただけません)</li> <li>24時間 平日9:00~19:00 土・日・休日9:00~17:00 (12)31日-1月3日はご利用いただけません)</li> <li>25時間 平日9:00~19:00 土・日・休日9:00~17:00 (12)31日-1月3日はご利用いただけません)</li> </ul> | トップページ                                | C<br>T<br>和<br>では、以下のブラウザ<br>では、正しく表示されな<br>また<br>Windows<br>I<br>iPhone<br>Android <sup>TM</sup> 搭載端末                                                                                                    | での表示の確認を行っており<br>3場合がございますのでご<br>OS<br>Windows10、<br>Windows11<br>i0513、i0514、<br>i0515、i0516、i0517<br>Android10、<br>Android11、<br>Android12、                                                                                                    | Dますが、ご利用の環境によ<br>承ください。<br>プラウザ<br>Microsoft Edge<br>Google Chrome<br>Firefox<br>Safari<br>Google Chrome                                                  |
| お問い合わせ先<br>かまさま情報管理センター<br>の1200-3400-0004 (通送料無料)<br>と対時間 平日9:00~19:00 土・日・休日9:00~17:00<br>(2)31日1月3日はご利用いただけません)<br>* 携帯電話場からも通送料無料でご利用いただけます。<br>* 19電話場一届ご利用いただけない場合があります。                                                                                                    | トップページ                                |                                                                                                    | での表示の確認を行っており<br>い場合がございますのでご<br>OS<br>Windows10,<br>Windows11<br>iOS13, iOS14,<br>iOS15, iOS16, iOS17<br>Android10,<br>Android12,<br>Android12,<br>Android14,<br>Mardroid14,<br>Mardroid14,<br>Mardroid14,<br>Mardroid14,<br>が電素のパージョンではなし<br>ができない場合は、別のプ<br>してからご利用をお願いい | )ますが、ご利用の環境によ<br>承ください。<br><b>ブラウザ</b><br>Microsoft Edge<br>Google Chrome<br>Firefox<br>Safari<br>Google Chrome<br>場合、アクセスできないこ<br>ラウザかスマートフォン、ま<br>たします。 |
| <section-header><section-header><section-header><section-header><text><text><text><text><text></text></text></text></text></text></section-header></section-header></section-header></section-header>                                                                                         | トップページ                                |                                                                                                    | での表示の確認を行っており<br>3場合がございますのでご<br>OS<br>Windows10、<br>Windows11<br>iOS13、iOS14、<br>iOS15、iOS16、iOS17<br>Android11、<br>Android11、<br>Android13、Android14<br>ペ電部のは3. Android14<br>できない場合は、別のブ<br>してからご利用をお願いい                                                                  | Dますが、ご利用の環境によ<br>承ください。<br><b>ブラウザ</b><br>Microsoft Edge<br>Google Chrome<br>Firefox<br>Safari<br>Google Chrome<br>場合、アクセスできないこ<br>ラウザかスマートフォン、当<br>たします。 |